# MA-66 $(\mathbf{k})$

## MANUEL D'INSTALLATION

#### 6066-240I

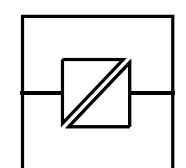

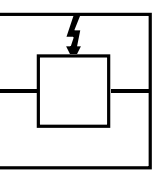

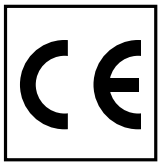

Galvanic Isolation

Transient Protection

CE Approved

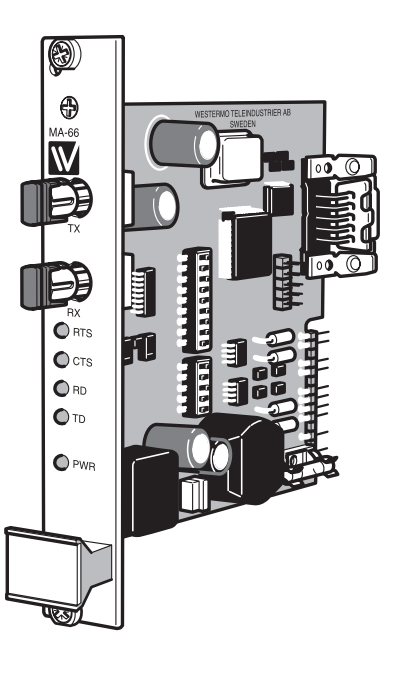

### Convertisseur Fibre Optique RS232/V.24

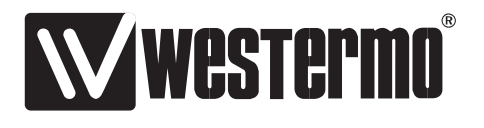

#### **Spécifications MA-66**

| Transmission      | Asynchrone, full/half duplex ou simplex                       |  |
|-------------------|---------------------------------------------------------------|--|
| Interface I       | EIA RS-232-C/ITU/T V.24                                       |  |
|                   | Connecteur sub-D 9 points femelle / Bornier à vis 9 points    |  |
| Interface 2       | Connecteurs ST, voir le tableau des coefficients de puissance |  |
| Vitesse           | Jusqu'à 115,2 Kbit/sec                                        |  |
| Isolation         | I 500 V rms                                                   |  |
| Indicateurs LED   | Power, TD, RD, RTS, CTS                                       |  |
| Alimentation      | +20V DC + / -25% (Via PS-02)                                  |  |
| Consommation      | Max 80 mA à 20V DC                                            |  |
| Fusible           | 500 mA fast 5x20 mm                                           |  |
| Gamme température | 5–50°C température ambiante                                   |  |
| Humidité          | 0–95% RH non condensé                                         |  |
| Dimensions        | 100x100 mm                                                    |  |
| Poids             | 0,4 kg                                                        |  |
| Fixation          | Dans les racks RV-01, plusieurs modèles disponibles.          |  |
|                   | Il est possible d'assembler 16 MA-66 dans un RV-01            |  |

#### **Description fonctionnelle MA-66**

Le MA-66 permet de réaliser des connections RS-232 point à point via des câbles fibre optique multi-mode ou mono-mode.

La vitesse de transmission peut aller jusqu'à 115,2 Kbits/s et la distance de transmission peut atteindre 25 Km (mono-mode).

Le MA-66 a été conçu pour être installé dans les racks Westermo RV-01 et RV-01A. On peut installer jusqu'à 16 unités dans un seul rack.

Cinq LED de statut fournissent une indication pour TX,RX,RTS,CTS et POWER.

Les connexions fibre optique qui se trouvent sur la face avant sont du type ST. Un connecteur Sub-D 9 points situé à l'arrière de la carte permet le raccordement du port RS-232. Toutes les autres connexions sont fournies par la carte mère du rack RV-01.

#### Configuration des Micro-interrupteurs du MA-66

Le MA-66 peut être adapté à divers environnements à l'aide de la configuration des micro-interrupteurs.

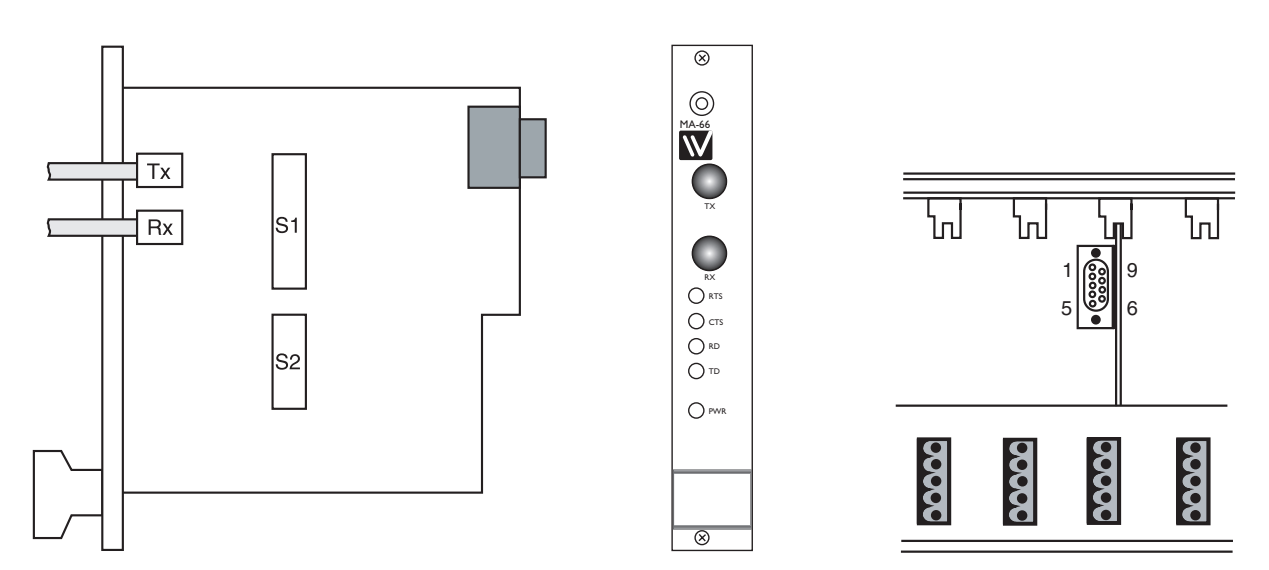

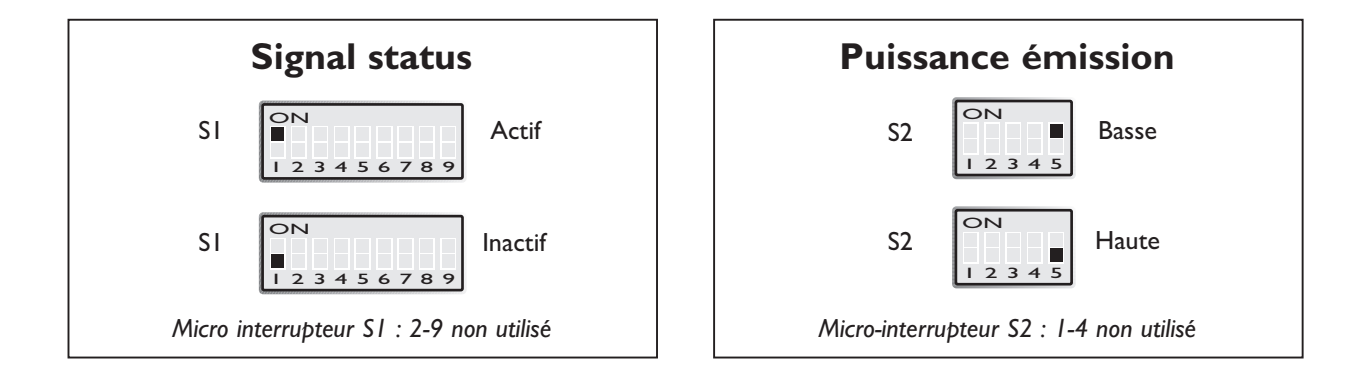

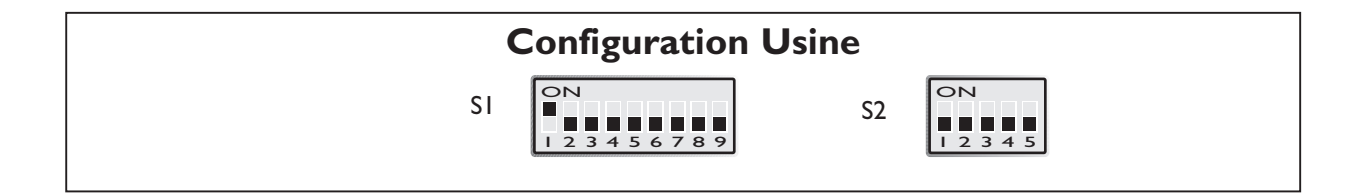

#### Budget coefficient de puissance

| Fibre       | 820 nm<br>Valeurs Min. | 1300 nm<br>Valeurs Min. | Mono-Mode<br>Valeurs Min. |
|-------------|------------------------|-------------------------|---------------------------|
| 50/125 μm   | 10,7 dB                |                         |                           |
| 62,5/125 μm | 14,5 dB                | II,6 dB                 |                           |
| 100/140 μm  | 20 dB                  |                         |                           |
| 9/125 µm    |                        |                         | 6,3 dB                    |

| Fibre       | 820 nm<br>Valeurs Typiques | l 300 nm<br>Valeurs Typiques | Mono-Mode<br>Valeurs Typiques |
|-------------|----------------------------|------------------------------|-------------------------------|
| 50/125 μm   |                            |                              |                               |
| 62,5/125 μm | 18,6 dB                    | 15,1 dB                      |                               |
| 100/140 μm  |                            |                              |                               |
| 9/125 µm    |                            |                              | 12,3 dB                       |

#### Atténuation dans le câble fibre optique

Les valeurs indiquées ci-dessous peuvent être différentes suivant la qualité et le fabricant du câble fibre optique.

| Fibre       | Atténuation<br>à 820 nm | Atténuation<br>à 1300 nm | Atténuation<br>en mono-mode (1300 nm) |
|-------------|-------------------------|--------------------------|---------------------------------------|
| 50/125 µm   | 3,0 dB/km               | I,0 dB/km                |                                       |
| 62,5/125 μm | 3,5 dB/km               | I,2 dB/km                |                                       |
| 100/140 μm  | 4,0 dB/km               |                          |                                       |
| 9/125 µm    |                         |                          | 0,5 dB/km                             |

#### Atténuation des connecteurs

#### Atténuation des jonctions

0,2-0,4 dB

# Soudure0,1 dBMécanique0,2 dB

#### **Connexions MA-66**

#### **Connexion Terminal (DCE)**

(RS-232-C/V.24, Connecteur sub-D 9 points)

| Direction | Broche N° | ITU/T V.24<br>Circuit N° | Circuit N°          |
|-----------|-----------|--------------------------|---------------------|
| I         | 3         | 103                      | TD/Donnée émise     |
| ο         | 2         | 104                      | RD/Donnée reçue     |
| 1         | 7         | 105                      | RTS/Request To Send |
| 0         | 8         | 106                      | CTS/Clear To Send   |
| -         | 5         | 102                      | SG/Masse            |
|           |           |                          |                     |

**I** = Entrée (Input) **O** = Sortie (Output) du MA-66

#### **Connexion Fibre optique**

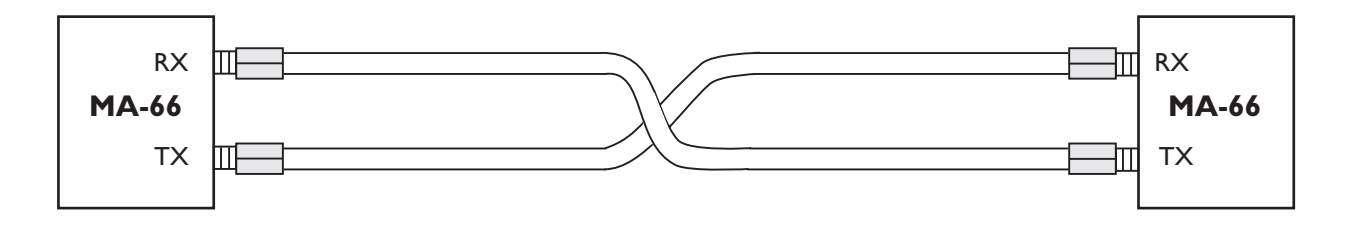

#### **Conseils Pratiques**

Si certains problèmes surgissent après avoir configuré le MA-66, les informations suivantes peuvent vous être utiles.

- I. I. Alimenter le MA-66 et vérifier si la LED PWR est allumée.
- 2. Vérifier le câble entre votre équipement RS-232 et l'interface RS-232 du MA-66.

L'interface RS-232 du MA-66 est configurée en DCE (Data Communication Equipment).La plupart des imprimantes, PC et terminaux sont configurés en DTE (Data Terminal Equipment). Reportez vous aux 3 suggestions de câblage proposées sur la page suivante.

# Comment vérifier si l'équipement à raccorder fonctionne en DTE ou DCE.

 Alimenter l'équipement à identifier et s'assurer que rien n'est connecté sur l'interface RS-232. Mesurer à l'aide d'un multimètre la tension entre la broche 2 du connecteur (mâle ou femelle) et la masse broche 7 (connecteur 25 points) ou la broche 5 (connecteur 9 points PC standard), puis mesurer la tension de la broche 3 de la même façon. La broche qui fournit la tension négative la plus élevée sera la broche de sortie qui identifiera l'équipement DCE ou DTE.

#### Connecteur RS-232-C 25 points

- Si la broche 2 indique la tension négative la plus élevée, l'équipement est DTE.
- Si la broche 3 indique la tension négative la plus élevée, l'équipement est DCE.

#### **Connecteur standard PC 9 points**

- Si la broche 3 indique la tension négative la plus élevée, l'équipement est DTE.
- Si la broche 2 indique négative la tension la plus élevée, l'équipement est DCE.
- **3.** Le câble RS-232 est correct mais ça ne fonctionne toujours pas. Les indicateurs LED peuvent vous aider.

- PWR: l'unité est alimentée.
- RD: Des données sont reçues de l'interface fibre.
- TD: Des données sont reçues de l'interface RS-232
- RTS: RTS provenant du port RS-232
- CTS: Signale RTS en provenance du port RS-232 du modem opposé.
- 4. Tester chaque modem individuellement. Vérifier que tous les micro-interrupteurs sont sur OFF. S'assurer que l'alimentation secteur est débranchée tant que le capot supérieur est ouvert.
- A. Matériel requis : un PC avec une émulation de terminal ou bien un terminal ASCII, un câble RS-232 câblé conformément au point 2 et un câble fibre optique.
- B. Connecter le câble RS-232 entre le modem et le PC ou le terminal ASCII. Connecter la fibre optique entre TX et RX.
- C. Presser une touche du clavier. Les voyants TD et RD doivent clignoter simultanément et le caractère correspondant doit s'afficher en écho sur l'écran tant que vous gardez la touche appuyée.
- D. Si vous déconnectez la fibre optique d'un seul coté, la LED TD doit clignoter quand vous appuyez sur une touche mais aucun caractère ne doit s'afficher sur l'écran. Répétez le même test sur le second modem.
- 5. Tester les modems ensemble.
- A. Laisser le dernier modem testé en place, connecté avec le PC ou le terminal. (modem A).
- B. Connecter les 2 câbles fibre optique entre les modems RX (modem A) –TX (modem B) et vice versa.
- C. Relier les broches 2 et 3 sur le port RS-232 du modem B (bornier à vis point 7, 8).
- D. Effectuer le test conformément au point 4.C.

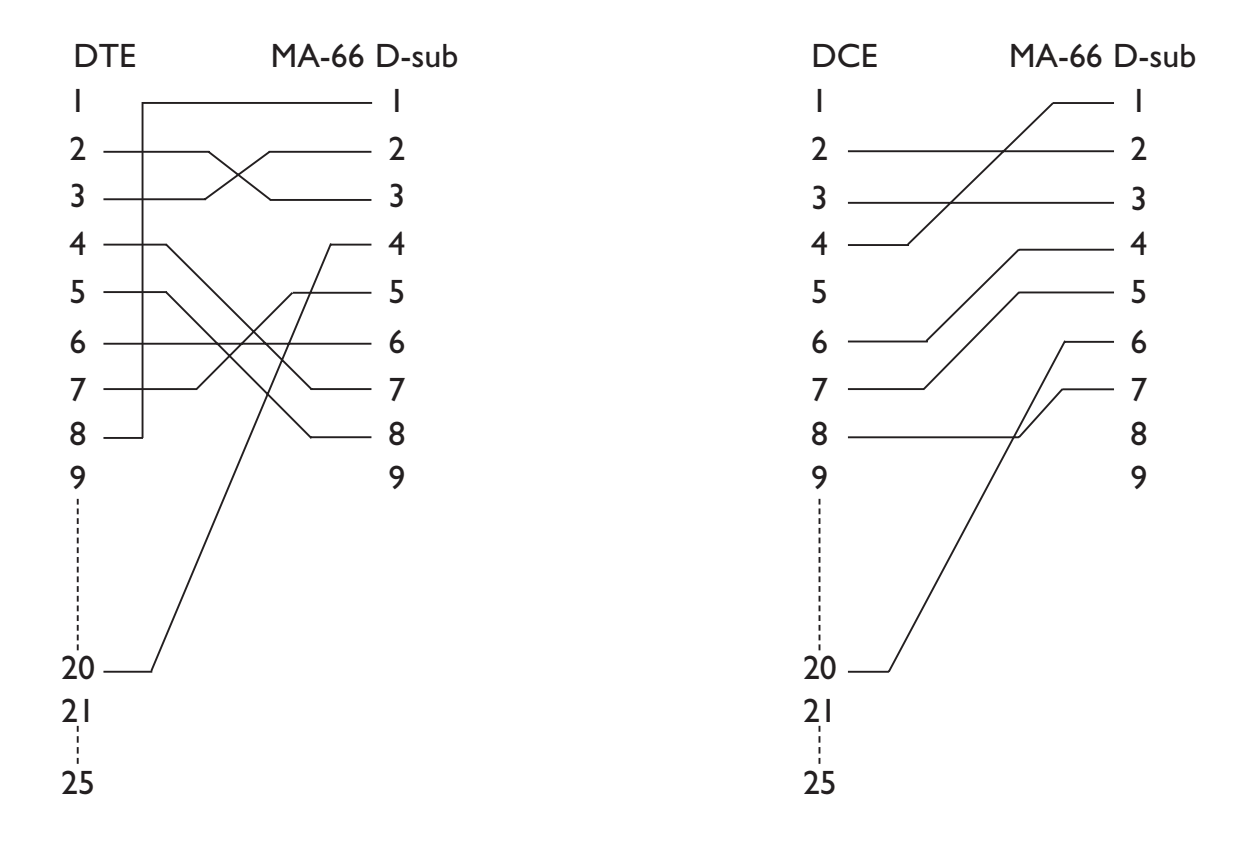

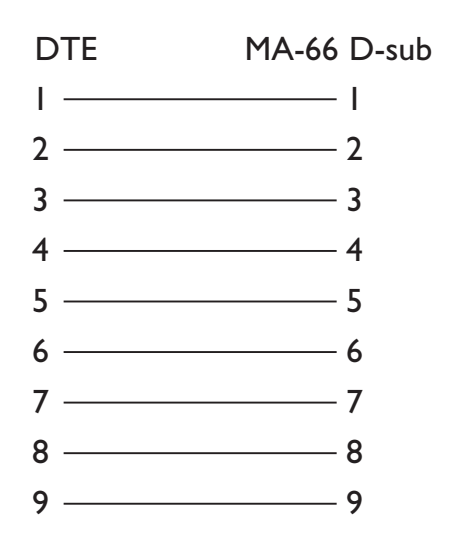

#### Schéma Simplifié

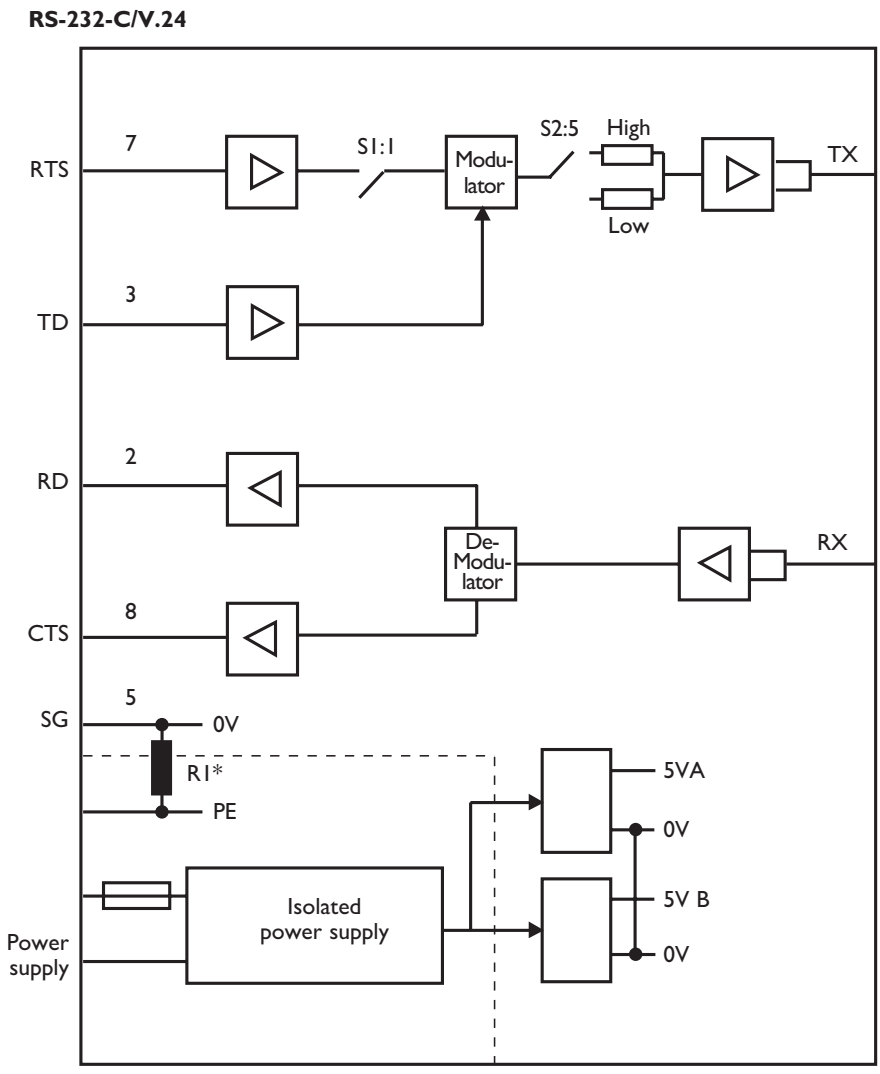

\*) Le jumper RI n'est pas installé par défaut.

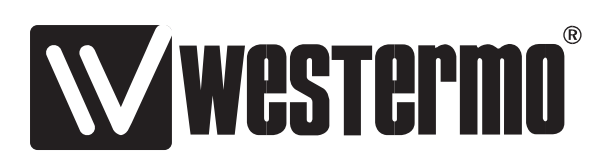